## HANDLEIDING SPOND OUDER/SPELER

 SMARTPHONE/TABLET -aan te raden-DOWNLOAD de app 'SPOND' in de App Store of in de Play Store.

Via PC kan ook... maar Smartphone is voldoende. Soms kan het ook makkelijk zijn met de PC. <u>https://www.spond.com/login/</u>

2. OPEN de app 'SPOND' en kies aan de slag.

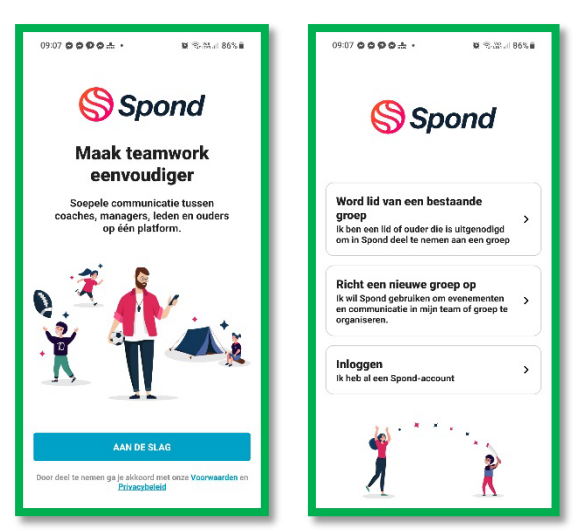

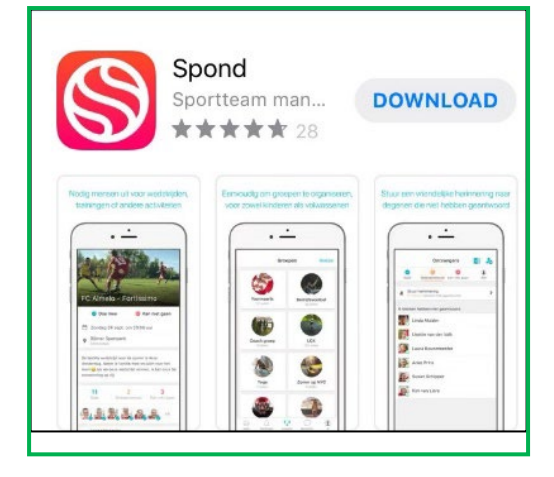

3. KLIK op 'Word lid van een bestaande groep'.

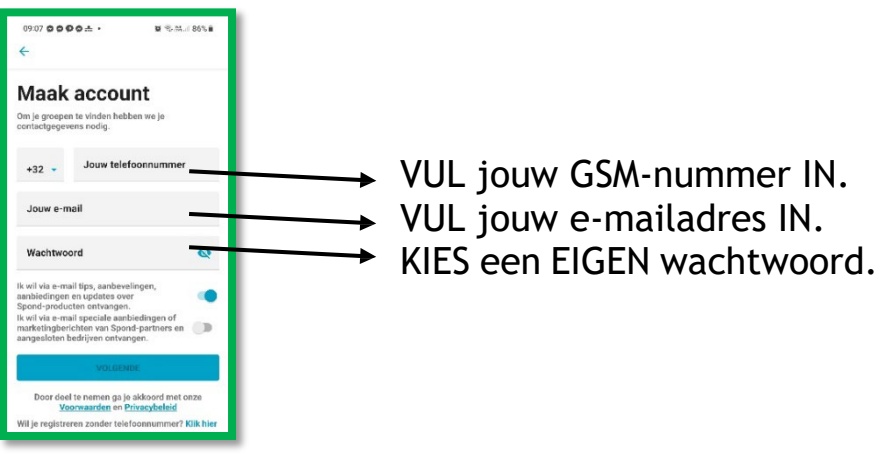

4. BEVESTIG jouw telefoonnummer. Je krijgt een SMS met een code in.

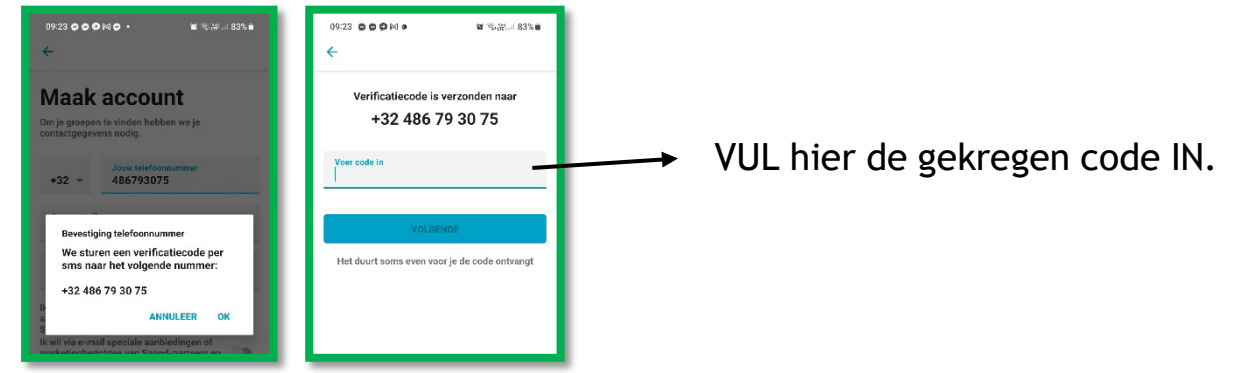

5. VUL jouw voornaam en achternaam IN. Vervolgens kan je een profielfoto toevoegen.

KIES jouw geslacht UIT. SELECTEER jouw geboortedatum. OUDER <18j. -> vul jezelf in als ouder! (als ouder van...) SPELER -> vul jezelf in als speler!

| App Store                                                 | 🖣 App Store 🔐 🗢 11:31 🕒 43% 🔳                                                                   | App Store          | App Store                               | e ull 🗢 🛛 11:31                                          | € 43%                                               |
|-----------------------------------------------------------|-------------------------------------------------------------------------------------------------|--------------------|-----------------------------------------|----------------------------------------------------------|-----------------------------------------------------|
| Vul je naam in<br>Voornaam<br>Achternaam                  | Profielfoto toevoegen<br>Door een profielfoto toe te voegen,<br>herkennen mensen je makkelijker | Selecteer geslacht | <<br>28                                 | lecteer je geboort<br>3 oktober 1                        | edatum<br>2019                                      |
| Wil je tijd besparen?<br>Gebruik naam & foto van Eacebook | Voeg foto toe                                                                                   | Man Vrouw          | 26<br>26<br>27<br><b>28</b><br>29<br>30 | augustus<br>september<br>oktober<br>november<br>december | 2016<br>2017<br>2018<br><b>2019</b><br>2020<br>2021 |
|                                                           | Sla over                                                                                        | <u>Sla over</u>    | 31                                      | januari                                                  | 2022                                                |

Jezelf lid maken van de BM PLOEG
A. OF je ontvangt een groepscode
van PV (PloegVerantwoordelijke) of T (Trainer)

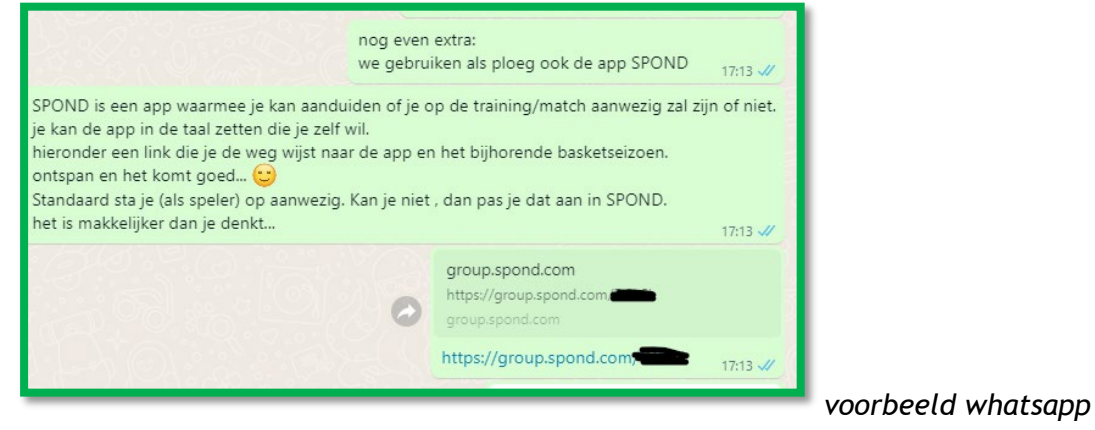

## B. OF je gebruikt deze groepscode rechtstreeks in SPOND

Het belangrijkste aan de code zijn de 5 HOOFDLETTERS op het einde. Dit is de CODE-link.

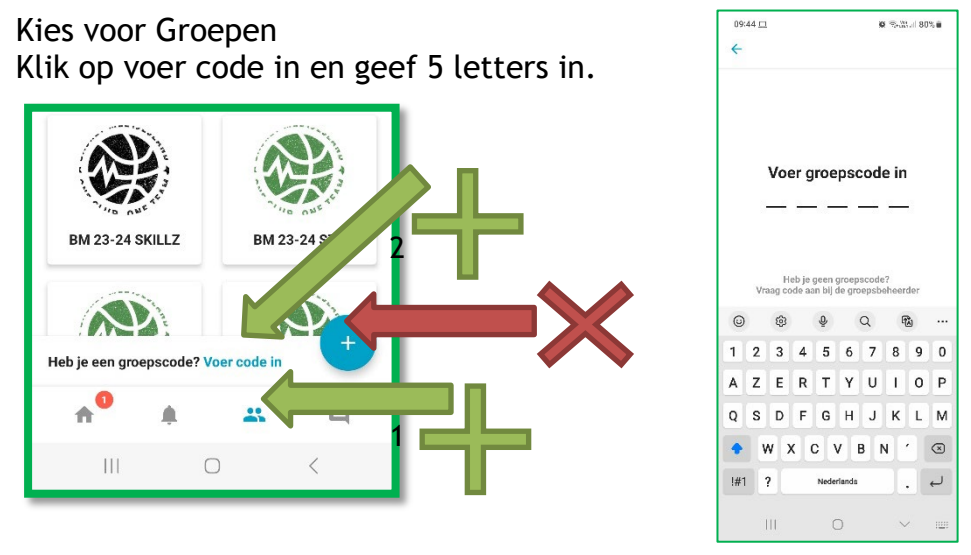

7. We gaan verder met het onderdeel 'EVENEMENTEN' (linksboven in een groep). <u>AANWEZIG OF AFWEZIG?</u>

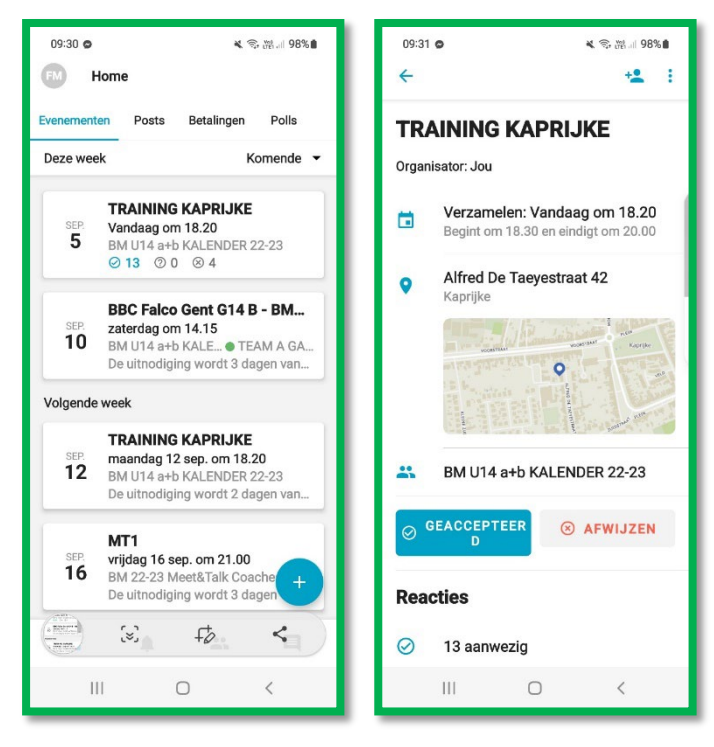

KLIK op 'ACCEPTEREN als je erbij bent. KLIK op 'AFWIJZEN' als je er niet bij kan zijn.

Kan je er NIET bij zijn? GEEF dan een <u>REDEN</u> op voor de Coach.

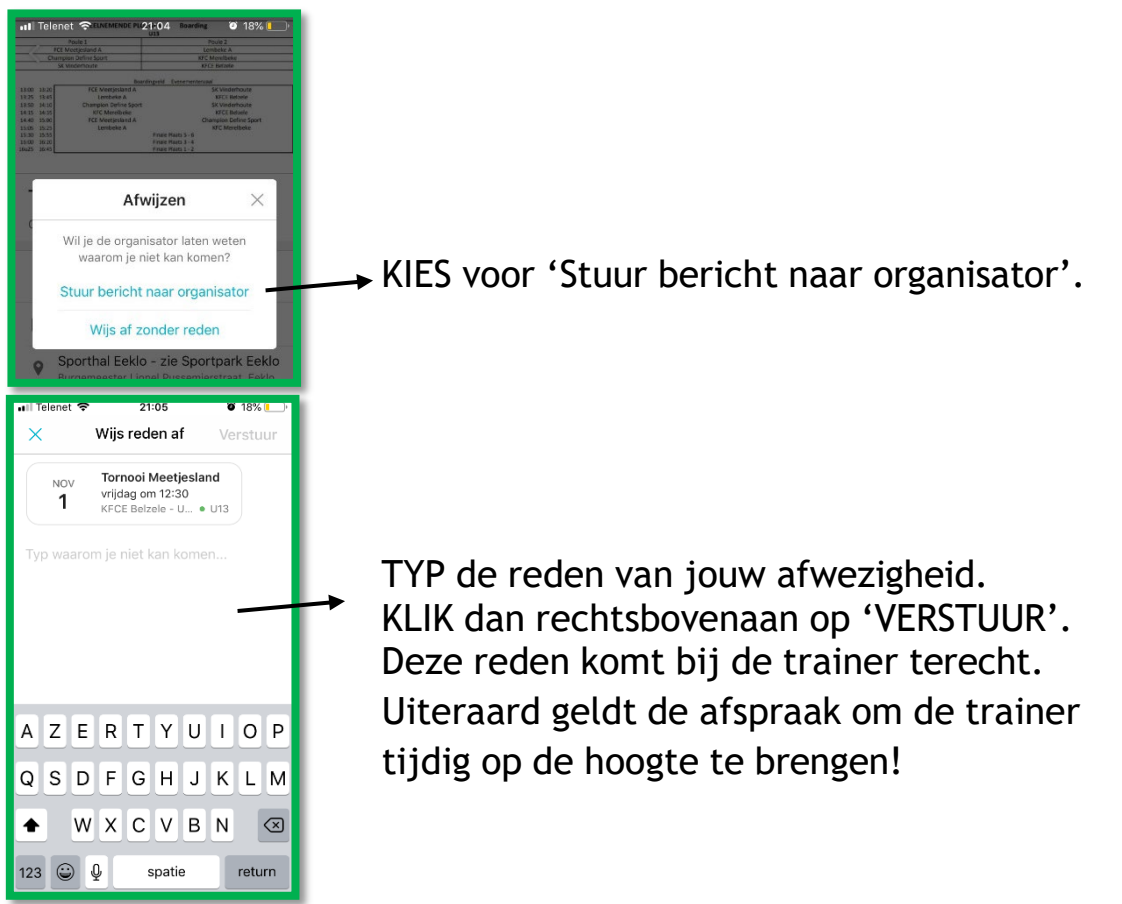

## 8. Wil je een PERSOONLIJK BERICHT sturen?

KLIK rechts onderaan op 'BERICHTEN' en zoek de persoon wie je wil bereiken. voorbeelden: bericht aan coach, De PV, een andere ouder om te carpoolen.

| 10:07 😐 | 1                                                                    | <b>o</b> State     | 78% 🗎          | 10:04 | 므                                                                                                    | 😰 🗟 🖓 🖬 🗐 79% 🖥                                                                                                    |
|---------|----------------------------------------------------------------------|--------------------|----------------|-------|----------------------------------------------------------------------------------------------------|----------------------------------------------------------------------------------------------------|
| 6       | Berichten                                                            |                    |                | ÷     | Marjolein Matthys<br>BM 23-24 U10a                                                                                                  | · (                                                                                                    |
| -       | BM 23-24 U12a<br><b>Kevin, Pieter</b><br>Pieter [Vrije training! i   | n b]: Kayla mo     | dinsdag<br>pet |       |                                                                                                    |                                                                                                    |
|         | BM 23-24 U10a<br><b>Marjolein Matthys</b><br>Jou: hoi hoi Quinn is s | spelerslid, jij be | 1 jun.<br>ent  |       |                                                                                                    |                                                                                                    |
|         |                                                                      |                    |                |       |                                                                                                    |                                                                                                    |
|         |                                                                      |                    |                |       |                                                                                                    |                                                                                                    |
|         |                                                                      |                    |                |       | do 1 jun. 1                                                                                                    | 4.02                                                                                                    |
|         |                                                                      |                    |                |       | hoi hoi<br>Quinn is spe<br>Trainer en b<br>het subgroej<br>groepje tuss<br>mocht je din<br>los van de h<br>bv. adresser<br>have fun | Herslid, jij bent<br>eheerder.<br>pje T-PV is een<br>ven Trainer en PV,<br>rgen willen delen,<br>oofdgroep<br>n, nummers, e.a. |
|         |                                                                      |                    |                |       |                                                                                                    | Gezien                                                                                                    |
|         | -                                                                    |                    |                |       |                                                                                                    |                                                                                                    |
| ŧ       | D .                                                                  |                    |                | +     | Typ een bericht                                                                                                    | >                                                                                                    |

## 9. PERSOONLIJKE INSTELLINGEN

Je kiest of je gegevens zichtbaar zijn voor iedereen of enkel voor de beheerders van de groep. De beheerders zijn de JeugdCoördinator (JC), Coach/Trainer (T) en de ploegverantwoordelijken (PV).

PloegVerantwoordelijke kan de uitgebreide rechten vragen aan T of JC.

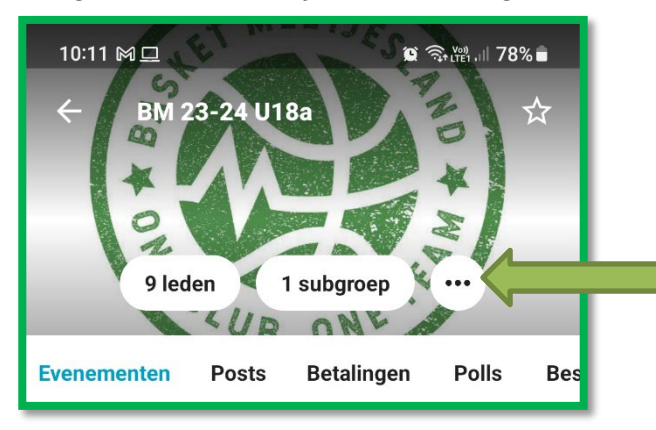

Ga naar de groep en Klik op '…'. Dit betekent 'MEER'.

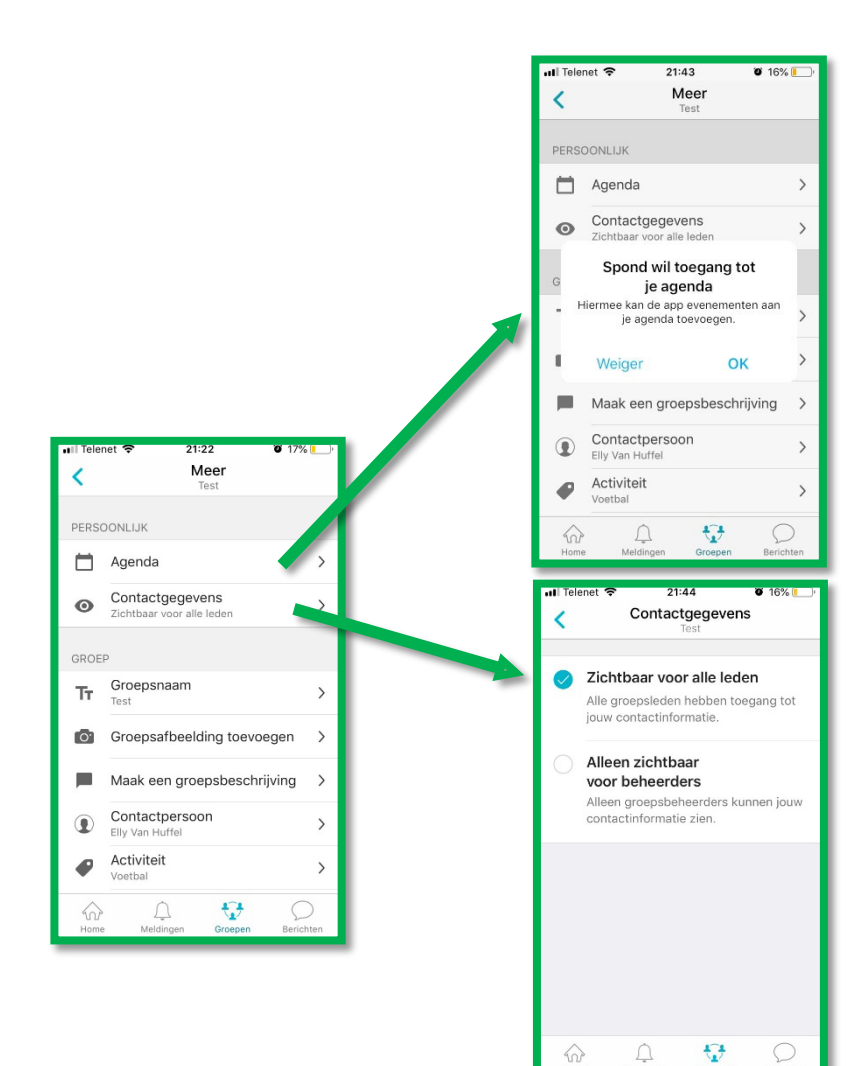

Wil je alle trainingen, wedstrijden... in je agenda terugvinden? 'OK' = ja. 'WEIGER' = nee.

Wil je jouw contactgegevens zichtbaar? 'Zichtbaar voor alle leden groep. OF Enkel voor beheerders

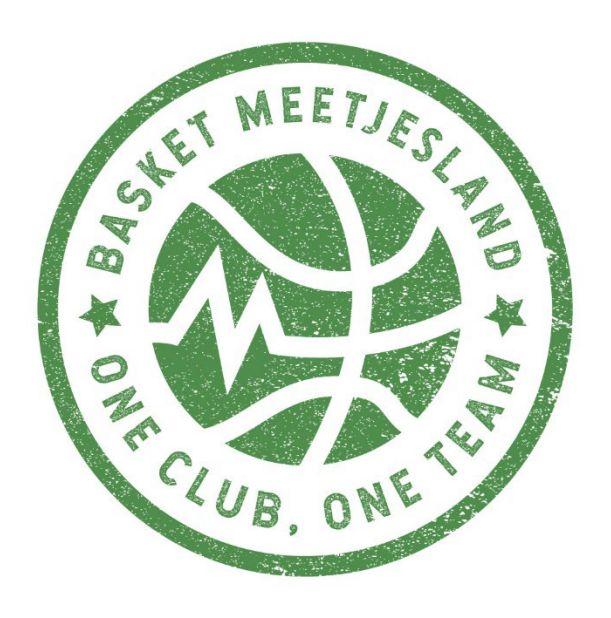